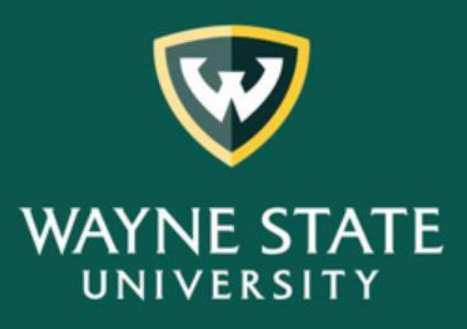

Testing, Evaluation and Research Services

# Student Evaluation of Teaching (SET)

A guide to retrieving Dean administrative longitudinal reports online.

FOR ADDITIONAL INFORMATION, PLEASE CONTACT THE SET HELPDESK AT (313) 577-2777 OR EMAIL <u>SET@WAYNE.EDU</u>

### A Guide to Retrieving Dean Administrative Longitudinal Reports Online

## Contents

| Accessing Cognos                  | 2   |
|-----------------------------------|-----|
| Log into Academica                | 2   |
| Retrieving Longitudinal Report    | 2   |
| Longitudinal Report by College    | . 3 |
| Longitudinal Report by Department | 4   |
| Save or Print Reports             | 5   |

The following are recommended browsers:

- Google Chrome
- Microsoft Edge 📿 •
- Mozilla Firefox •
- Apple Safari for MAC users

#### **Accessing Cognos**

To access COGNOS off-campus, you will need to connect to the university's Global Protect VPN before you can download your SET report(s). Please click on or copy the following link into your browser for setup instructions to GlobalProtect https://tech.wayne.edu/kb/security/wsu-virtual-private-network/500212. If you need assistance, please contact the C&IT Help Desk at (313) 577-4357.

#### Log into Academica

- Enter your access id/password.
- Under Resources, click on Faculty Instructional Resources.
- Next, click on the Student Evaluation of Teaching Reports link.

#### **Retrieving Longitudinal Report**

The Testing, Evaluation and Research Services report selection screen will display. Select the Administrators and Faculty (SET004) button to retrieve a Longitudinal Report.

| Testing, Evaluation and Research Services |           |                                                    |                                                                                                    |                              |  |
|-------------------------------------------|-----------|----------------------------------------------------|----------------------------------------------------------------------------------------------------|------------------------------|--|
| Submit                                    | Report ID | Report Name                                        | Business Purpose                                                                                                    |                              |  |
|                                           |           |                                                    |                                                                                                    |                              |  |
| Administrators                            | SET001    | Summary Report                                     | This report has been developed for chairs to summarize results for all the faculty in the entire department using the three contract items. Deans may also use this report on a<br>lepartmental or college level.                                                                                                    |                              |  |
| Administrators                            | SET006    | Exceptions to<br>Summary Report                    | This report has been developed for chairs. SET policy protects a faculty member from having to submit results when the data is questionable because of small sample size, or<br>other reasons. However, many faculty members choose to submit these results for consideration in merit decisions. This report gives administrators a list of all unofficial results<br>from your area in case a faculty member choose this option. |                              |  |
| Faculty                                   | SET002    | Individual Report                                  | This report was developed to summarize the entire SET survey for faculty on an individual level. It provides results for the three contract items as well as more specific formative feedback.                                                                                                    |                              |  |
| Administrators and Faculty                | SET004    | Longitudinal Report                                | his report has been developed for faculty to document their performance over time on the three contract items. This was intended to help with selective salary, promotion, and enure processes. It can be adjusted for one to seven years. Administrators may use this report to view results for an individual by entering their access id, or their area.                                                                        |                              |  |
| Administrators and Faculty                | SET004m   | New Longituam <del>a.</del><br>Report with Medians | Sleace try it out. Please :                                                                                                    |                              |  |
| Business                                  | SET008B   | Longitudinal Output for<br>Business                | This report is for exporting to Digital Measure                                                                                                    | Click on the Administrators  |  |
|                                           |           |                                                    |                                                                                                    | and Faculty (SET004) button. |  |

Report Retrieval Tips

All reports may be saved as PDF, excel, HTML, or CSV. PDF is the best option for a report which fits nicely on a page. CSV allows the most flexibility in sorting many records but is the most difficult in terms of printing. Another option you may select is to print in portrait or landscape.

Sep 2, 2020

SET Coordination Reports

- 1. To retrieve reports for your entire **College:** 
  - a. From the Earliest semester drop down box, select a Starting semester.
  - b. From the Latest semester drop down box, select an Ending semester.
  - c. Click on your **College**.
  - d. To retrieve reports for all departments within your college, leave **Department** blank.
  - e. Leave Access ID blank.
  - f. Click on **Finish** to run your reports.

(Note: The Earliest **(Starting)** semester and Latest **(Ending)** semester are academic periods used to retrieve reports: First four digits are the year (2014), next two digits are the semester (01 = winter, 06 = spring/summer, 09 = fall) -- Ex. '201409' = fall 2014.)

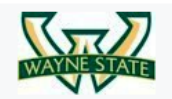

Testing, Evaluation and Research Services

## Longitudinal Report

The Course Evaluation Office, in collaboration with the Associate Provost for Academic Personnel, has developed a common report format for documenting Student Evaluation of Teaching (SET) data for individual faculty. These standard reports form part of the required documentation for such processes as tenure-track renewals, annual selective salary reviews, and applications for tenure and promotion or promotion.

| Parameter Information: |                                                                                                    |
|------------------------|----------------------------------------------------------------------------------------------------|
| Academic Period Start: | Required: Select a starting academic period that you would like to view                                         |
| Academic Period End:   | Required: Select a ending academic period that you would like to view                                           |
| College:               | Optional: Select one or more college(s) that you would like to view                                             |
| Department:            | Optional: Select one or more department(s) that you would like to view                                          |
| Access ID:             | Optional: Enter one or more Access ID of the professor, instructor, or GTA whose results you would like to view |
| HELP                   | Asterisk (*) indicates required parameters                                                                      |

| Earliest semester: (Year<br>then first month of<br>semester 201101) | * 201401 1a V                                                                                                    | Latest Semester:<br>(Year then first month of<br>semester | * 201609 1b Select an Ending semester                                                                                                    |
|---------------------------------------------------------------------|----------------------------------------------------------------------------------------------------|-----------------------------------------------------------|----------------------------------------------------------------------------------------------------|
| College:                                                            | College of Education College of Education College of Fine Performing and Communi College of Liberal Arts and Sciences College of Nursing Graduate School Honors College Law School School of Business Administration Select a | cation Arts                                               | Academic Pathway for Excellence     Academic Success Ctr     Accounting     Administrative and Organizational Studies     Africana Studies     Anaesthesia     Anthropology     Art and Art History     Audiology Speech Language     Select all Deselect all |
| Access ID:<br>Leave Access                                          | 1e<br>ID blank<br>A Remove<br>1f<br>at > Finish Click on Finish to                                                                                                    | Choices:                                                  |                                                                                                    |

- 2. To retrieve reports for a specific **Department** within your college:
  - a. From the Earliest semester drop down box, select a Starting semester.
  - b. From the Latest semester drop down box, select an Ending semester.
  - c. Leave **College** blank
  - d. Select the **Department** you would like to retrieve.
  - e. Leave Access ID blank.
  - f. Click on **Finish** to run your reports.

(Note: The Earliest **(Starting)** semester and Latest **(Ending)** semester are academic periods used to retrieve reports: First four digits are the year (2014), next two digits are the semester (01 = winter, 06 = spring/summer, 09 = Fall) -- Ex. '201409' = fall 2014.)

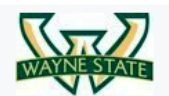

Testing, Evaluation and Research Services

## Longitudinal Report

The Course Evaluation Office, in collaboration with the Associate Provost for Academic Personnel, has developed a common report format for documenting Student Evaluation of Teaching (SET) data for individual faculty. These standard reports form part of the required documentation for such processes as tenure-track renewals, annual selective salary reviews, and applications for tenure and promotion or promotion.

| Parameter Information:                                              |                                                                                                    |                     |  |  |  |
|---------------------------------------------------------------------|----------------------------------------------------------------------------------------------------|---------------------|--|--|--|
| Academic Period Start:                                              | Required: Select a starting academic period that you would like to view                                                                                                    |                     |  |  |  |
| Academic Period End:                                                | Required: Select a ending academic period that you would like to view                                                                                                    |                     |  |  |  |
| College:                                                            | Optional: Select one or more college(s) that you would like to view                                                                                                    |                     |  |  |  |
| Department:                                                         | Optional: Select one or more department(s) that you would like to view                                                                                                    |                     |  |  |  |
| Access ID:                                                          | Optional: Enter one or more Access ID of the professor, instructor, or GTA whose results you would like to view                                                                                                    |                     |  |  |  |
| HELP                                                                | Asterisk (*) indicates require the neters                                                                                                    |                     |  |  |  |
|                                                                     | 28 28                                                                                                    |                     |  |  |  |
| Earliest semester: (Year<br>then first month of<br>semester 201101) | * 201401 Select a Starting semester en first month of semester 201501) * 201609 Select an End                                                                                                    | <b>ing</b> semester |  |  |  |
| College:<br>2c<br>Leave College                                     | College of Education       Department:       Academic Pathway for Excellence         College of Engineering       Academic Success Ctr         College of Liberal Arts and Sciences       Administrative and Organizational Studies         Department       Administrative and Organizational Studies         Select Department       Anaesthesia         College       Anthropology         Law School       Art and Art History         School of Business Administration       Select all Deselect all |                     |  |  |  |
| Access ID:                                                          | 2e Choices:                                                                                                    |                     |  |  |  |
|                                                                     | 2f Select all                                                                                                    |                     |  |  |  |
| Cancel < Back Ne                                                    | Rish Click on Finish to run your report                                                                                                    |                     |  |  |  |

## Save or Print Reports

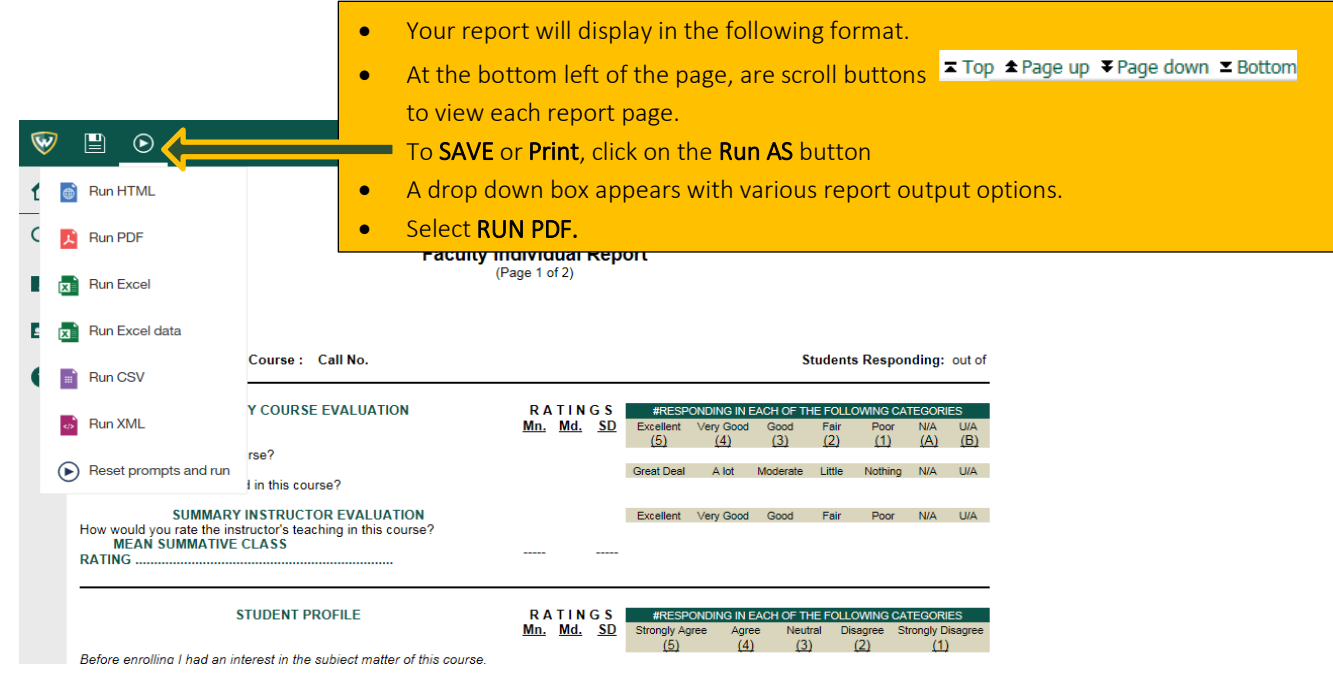

The <u>SAVE and Print</u> icons are located at the top right of the report screens. Please follow the steps for <u>your browser</u> output.

|      |                                                                                                    | Save and Print Icons                                                                                                    |     |
|------|----------------------------------------------------------------------------------------------------|----------------------------------------------------------------------------------------------------|-----|
|      |                                                                                                    |                                                                                                    |     |
| disp |                                                                                                    | 1/2                                                                                                    | ± 0 |
|      | Testing, Evaluar<br>Faculty I                                                                                                    | At of April 2018<br>Sector April 2018<br>to state an exercised<br>Neuron Districts<br>Page 1 of 2)                                                                                                    |     |
|      | Instructor: Course : Call No.                                                                                                    | Students Responding: out of                                                                                                    |     |
|      | SUMMARY COURSE EVALUATION<br>How would you rate this course?<br>How much have you learned in this course?                                                      | RATINGS         essentation (school of the following CATICORIES)           Min_Md_SD         Excellent Wey Good Good Good Fair         Pair Nat         UA           (5)         (5)         (5)         (2)         (2)         (3)         (2)           Great Daar         A tot         Moderate         Life         (4)         (4) |     |
|      | SUMMARY INSTRUCTOR EVALUATION<br>How would you rate the instructor's teaching in this course?<br>MEAN SUMMATIVE CLASS<br>RATING                                | Excellent Way Good Cood Far Poor NA UA                                                                                                    |     |
|      | STUDENT PROFILE<br>Before enrolling / had an interest in the subject matter of this course.<br>I wanted to take this course.<br>MEAN SUMMATIVE INTEREST RATING | RATINGS                                                                                                    |     |
|      | The course for me was                                                                                                    | Required Elective                                                                                                    |     |
|      | I attended approximately this percentage of class meetings                                                                                                    | < 60 % 60 - 69 % 70-79 % 80 - 89 % 90 - 100 %                                                                                                    |     |
|      | I expect a final grade in this course of :                                                                                                    | A B C D Other                                                                                                    | ÷   |
|      |                                                                                                    |                                                                                                    |     |

## Save or Print Reports (cont'd)

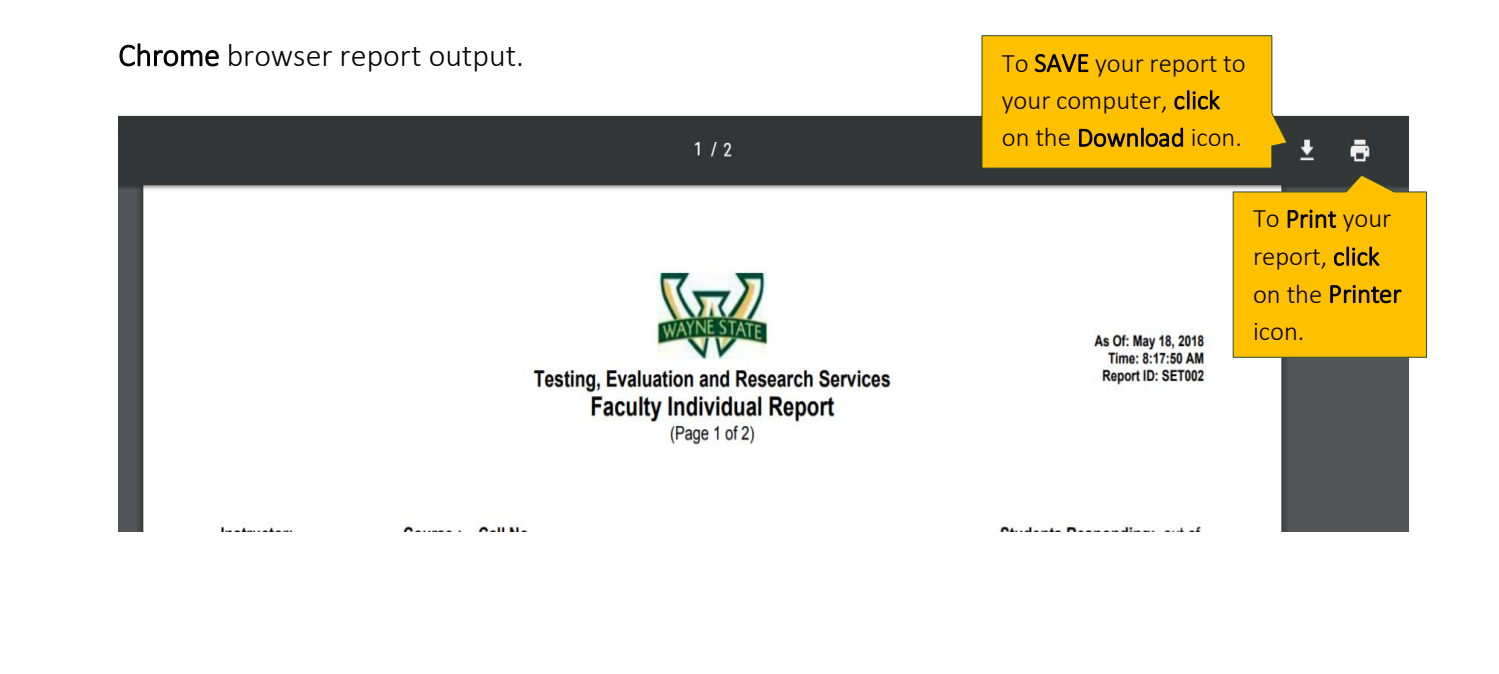

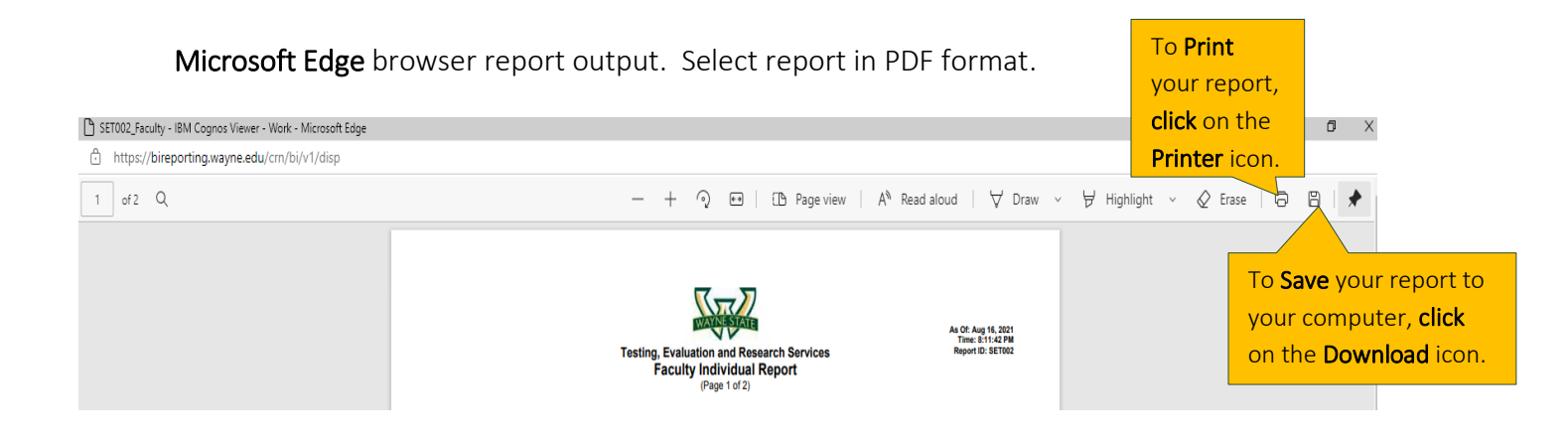

# Save or Print Reports (cont'd)

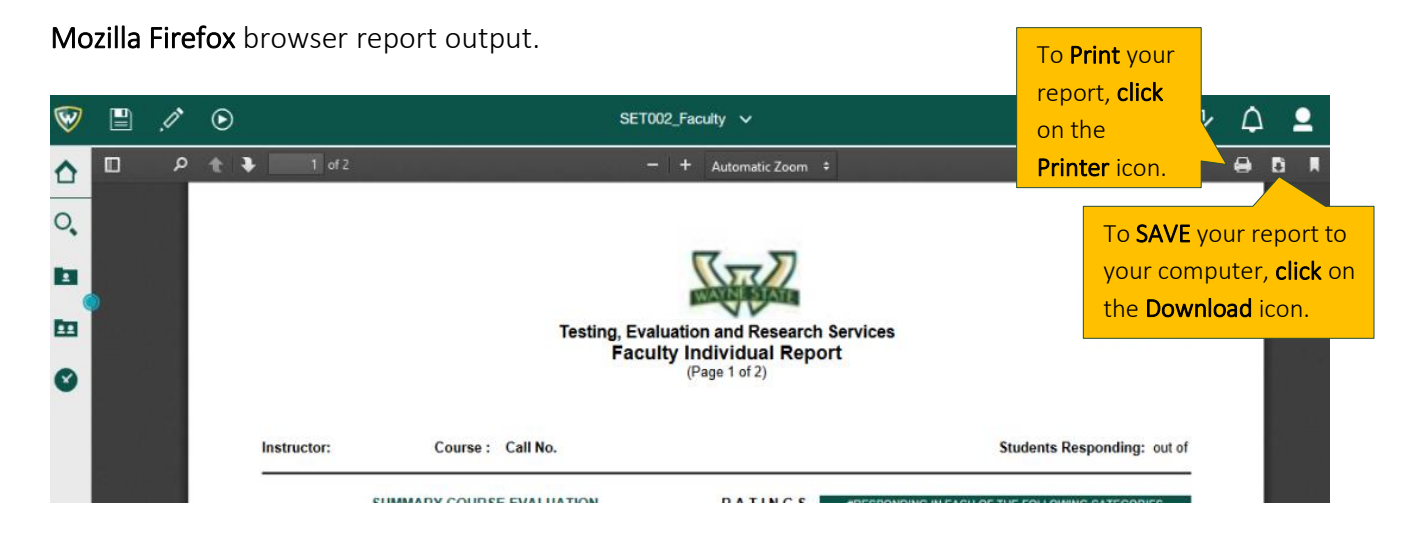

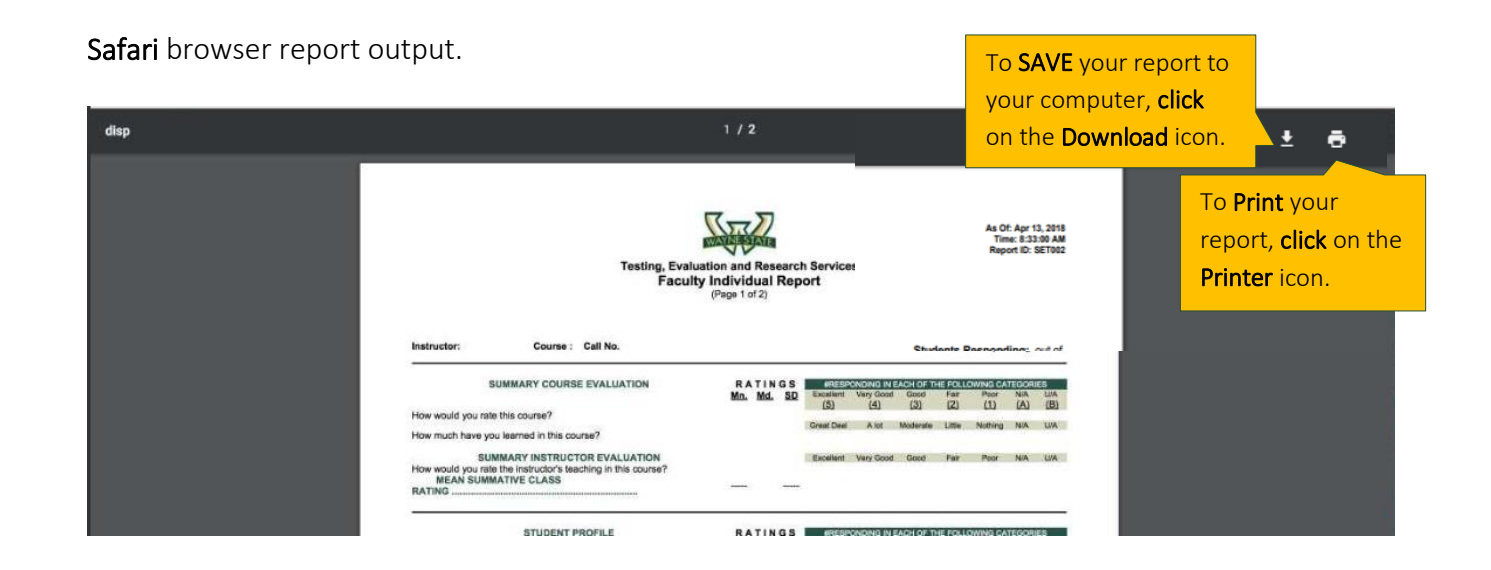